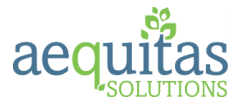

# ParentConnection

Q ParentConnection, frequently referred to as the "Parent Portal" is a web-based application which provides parents access to their student's data. ParentConnection is also available as a mobile application for phones and tablets from the Google and Apple Stores. Using a confidential PIN number and password, parents/guardians can view their student's information including attendance, schedules, assignments, and grades. ParentConnect may also be used by parents to report student absences, pay student and cafeteria fees, and re-enroll for the next school year.

**Note:** The school district and individual Schools decide on a track-by-track basis what student data will be viewable.

## Tell Me About

- Home Page
- Screen Layout and Navigation
- Parent welcome page
- Student Data Areas
  - Assignments
  - Attendance
  - o Schedule
  - o Course Plan
  - o Marks
  - o Graduation Requirements
  - o Transcript
  - o Tests
  - Online SBA Payments
  - o Cafeteria
- Parent reported Absence
- Re-Enrollment

# Home Page

Using any web browser navigate to the web address provided by your district. The ParentConnect home screen may display pictures and pertinent news and information from the district. You will be provided a personal PIN and password to login to view your student's information. Once you login, you will have the opportunity to view the information of every student who has been designated as your dependent. If you have only one child in the district, the screen will automatically bring up your student's information.

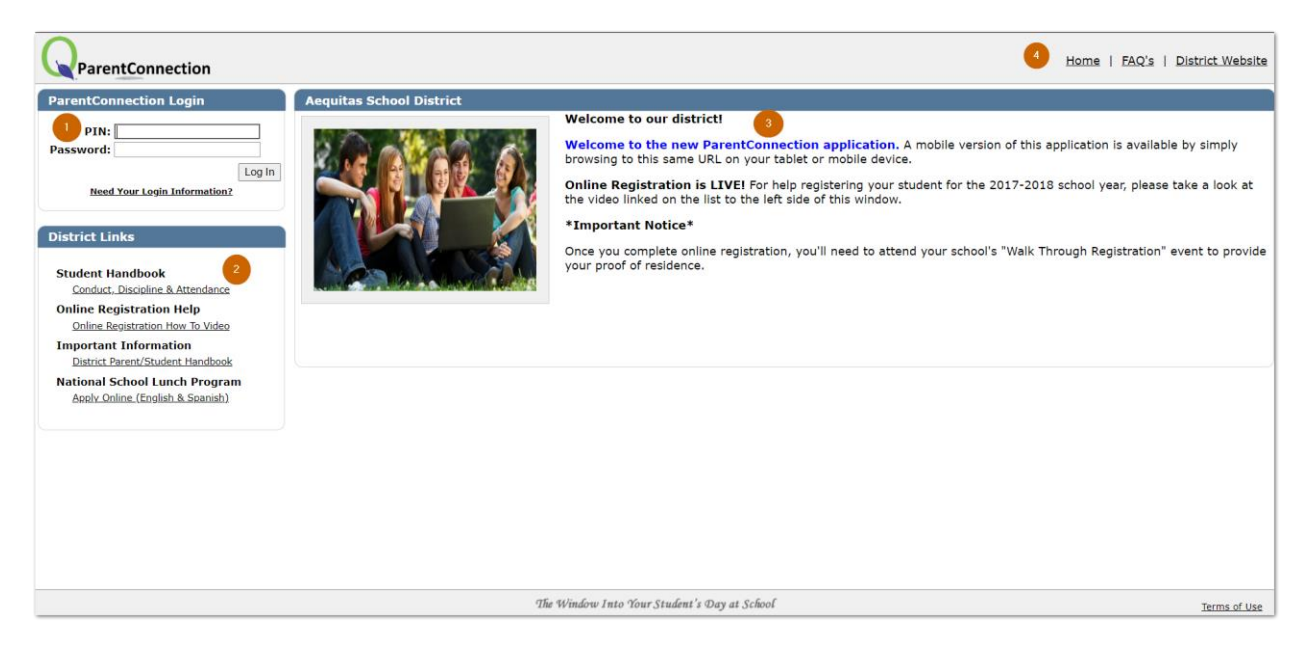

- 1. Enter PIN and Password Enter your assigned PIN and password. Click LogIn button to continue.
  - a. **Need Your Login Information** this functionality is configurable by district and may not appear exactly as pictured. If you do not see this link and have misplaced your PIN or password, contact your school site.
- 2. **District Links** Links to relevant websites created by your district appear here. Click on the link to be directed to website.
- 3. Welcome Screen View district-specific information such as district news items and important dates to remember. Schools and districts may also upload pictures.
- 4. **Navigation Menu** Quickly return to the Login/Welcome screen by clicking, HOME. The District website link connects you to your school district's website. If your district has implemented a link to Frequently Asked Questions, they will be accessible via the FAQ link.

|                                                                                                    | Home                        | <u>FAQ's</u>              | District Website                        |
|----------------------------------------------------------------------------------------------------|-----------------------------|---------------------------|-----------------------------------------|
|                                                                                                    |                             |                           |                                         |
| Frequently Asked Questions                                                                                                    |                             |                           |                                         |
| Q. How to get your student to do their homework?                                                                                                    |                             |                           |                                         |
| Option 1 - Login to Parent Connection every evening (or as necessary) and click on Assignments on the left-hand menu. This will provide you<br>your student has for the day and even past assignments or future assignments a teacher may have entered. This is a great tool to keep on top<br>from the classroom as well as seeing how they have performed in class.                                                           | with any cu<br>p of what is | urrent grad<br>s expected | Jebook assignments<br>I of your student |
| Option 2 - Subscribe to get e-mail notifications about upcoming assignments by clicking on the Email Notifications link at the top right of the                                                                                                    | screen.                     |                           |                                         |
| Q. How can I as a parent communicate with teachers or other staff at my child's school?                                                                                                    |                             |                           |                                         |
| When logged into Parent Connection under various areas like Schedules, Attendance, Assignments, Marks you can see your students teachers then this is an email link. Just click on the link and your email progam will launch allowing you to communicate with the teacher.                                                                                                    | names and                   | if they na                | me is underlined,                       |
| Q. Can I change information such as my phone number or e-mail address?                                                                                                    |                             |                           |                                         |
| Yes. When logged into Parent Connection you can see a link in the top right called My Information or Re-Enrollment. This will only appear if t<br>own information or possibly your student's information. After clicking the link you will see yourself and your students. Click on Edit (far right<br>controlled by the district and not every option may be available. Once your data has been added or edited, click Submit. | he district<br>). The data  | allows par<br>that you    | rents to edit their<br>can edit is      |

# Screen Layout and Navigation

The first time you login to ParentConnection using your PIN and password, you will be directed to an agreement page. Once you check the box indicating you have read and agreed to the terms of use, click **Submit**. This page will only display the first time you login to ParentConnection if the district has set up an agreement page. **Note:** Some districts may want parents to agree to this type of page each year.

| Q | ParentConnection                                                                                                    |           |
|---|----------------------------------------------------------------------------------------------------|-----------|
|   | Columbus Unified School District                                                                                                    | Return    |
|   | Welcome to Columbus USD                                                                                                    |           |
|   | Welcome to the new Parent Connection application. Enjoy viewing your student(s) information and please feel free to communicate with teachers and staff through the email links throughout this app | lication. |
|   | FYI: Don't forget about the new Contact Updater which allows a parent to change certain data about themself and/or their student(s).                                                                |           |

On subsequent logins after entering your PIN and password, the ParentConnection student overview screen opens. Students who are enrolled at multiple school sites (dual enrolled, current year and future year) students display. If you have only one child in the district, the screen will automatically bring up your student's information.

**Note:** Students display in the student overview screen if they are both actively enrolled at a school site in the district, and the logged in parent/guardian has a valid ParentConnection account with access to the student. When the school year is changing you may see enrollments from the school year that just ended (they are normally visible for 45 days after the end of school) in addition to the upcoming school year. If a student has dual enrollments, all schools display.

| $\cap$     |                |                |       | Welcome Jean Weir               |                      |                          | Signed In:                | Tuesday, July 14, 2020 at 9:00 AM |
|------------|----------------|----------------|-------|---------------------------------|----------------------|--------------------------|---------------------------|-----------------------------------|
| <b>V</b> P | arentConne     | ection         |       |                                 | View In Spanish Repo | rt Absence   Re-Enrolime | nt   My Account   Email : | Signup   Help   About   Sign Out  |
| -          |                | Student Name   | Grade | School Name                     | School Year          | Birth Date               | Advisor                   | Counselor                         |
|            | Bruce F Weir K |                |       | Cambridge Elementary School (T) | 2020-2021            | 9/8/2015                 |                           |                                   |
|            |                | Lindsay E Weir | 11    | Clarkson's High School (T)      | 2019-2020            | 5/19/2003                | Unassigned                | Condon, Brenda                    |
|            | <b>A</b>       | Lindsay E Weir | 11    | Blair High School (T)           | 2019-2020            | 5/19/2003                | Unassigned                | Boyd, Henry                       |
|            | J.             | Lindsay E Weir | 12    | Clarkson's High School (S)      | 2020-2021 5/19/2003  |                          | Unassigned                | Unassigned                        |
|            | <b>A</b>       | Lindsay E Weir | 12    | Clarkson's High School (T)      | 2020-2021            | 5/19/2003                |                           |                                   |
|            | 120            | Samuel Weir    | 9     | Blair High School (T)           | 2019-2020            | 7/18/2005                | Unassigned                | Unassigned                        |
|            |                | Samuel Weir    | 10    | Blair High School (T)           | 2020-2021            | 7/18/2005                |                           |                                   |
|            |                |                |       | Class                           |                      |                          |                           |                                   |

In the example above Jean Weir has three children, Bruce, Lindsay, and Sam.

- Bruce is an incoming kindergartner with no previous enrollment. There is no picture available since he has not yet entered school.
- Lindsay was dually enrolled in both Clarkson's and Blair High Schools in 2019/2020. She has a summer school enrollment (S) at Clarkson's and will return to Clarkson's in school year 20/21.
- Sam shows a current enrollment in Blair High as well as an enrollment for 20/21. Notice how the grade level changes depending on the enrollment year.

Click on a student to access the student overview screen.

| V III Li                                                                                                    | ndsay E Weir 1                                                                            | 2 Clarks | on's High School (S)                                                                                                    | 2020-2021                                                                                                    | 5/19/2003                                                      | Unassigned                          | Unassigned                                                       |
|----------------------------------------------------------------------------------------------------|-------------------------------------------------------------------------------------------|----------|----------------------------------------------------------------------------------------------------|----------------------------------------------------------------------------------------------------|----------------------------------------------------------------|-------------------------------------|------------------------------------------------------------------|
|                                                                                                    | tion                                                                                      |          | Welcome Jean Weir                                                                                                    | 5<br>View In Spanish                                                                                                    | 6<br>Report Absence                                            | 8 Sig 9<br>Ilment   My Account   Er | n: Monda 10 y 13 11 0 at 12<br>nail Signup   Help   About   Sign |
|                                                                                                    | Student Name                                                                              | Grade    | School Name                                                                                                    | School Year                                                                                                    | Birth Date                                                     | Advisor                             | Counselor                                                        |
|                                                                                                    | Lindsay E Weir                                                                            | 12       | Clarkson's High School (S)                                                                                                    | 2020-2021                                                                                                    | 5/19/2003                                                      | Unassigned                          | Unassigned                                                       |
| Activities     Activities     A | 6 Clarkson's High Sch<br>B. A. C. M.<br>T. Q.<br>S. C. H. Q. S.                           |          | Welcome<br>Online Re-Enrollment is avai<br>Complete your child's enrollment pa<br>all be completed through ParentCor<br>QParentConnection is accesible 24 H<br>Re-Enrollment link at the top of this | ilable now!<br>acket without leaving home!<br>nnect using your personal PIN<br>nours a day, 7 days a week fro<br>s page! | Emergency cards, stuu<br>and PASSWORD.<br>im any computer with | ient health informati               | on and district forms may<br>started by clicking the             |
| Health     Health Screenings     Inventory-Custom     Marks     News     Parent Portal     Summary                                                                                                    | College Links<br>College Board<br>UC/CSU Details<br>Free Lunch Application<br>Description |          |                                                                                                    | Ą                                                                                                    |                                                                |                                     |                                                                  |

- 1. **Student Selected** Click the + sign to return to the list of students.
- 2. Student Data Individual districts and schools determine what student data areas in Q are available for parent viewing. Application areas are minimized by default. Click the + sign next to an area to expand and view information. You may open as many areas at once as desired. When you have several areas open, clicking on an area name advances your screen to that area. If application areas were maximized during a previous ParentConnection session, they will be maximized by default during your next session. All the information contained in opened areas may be printed by clicking the *Print Info* icon at the bottom of the list. Districts may also create their own custom areas to display. For more detailed information on specific data areas please see details later in this document.

| * Class Behavior           | <ul> <li>Demographics</li> </ul> |                        |                    |            |           |          |                 |            |                        |            |            |
|----------------------------|----------------------------------|------------------------|--------------------|------------|-----------|----------|-----------------|------------|------------------------|------------|------------|
| + Contacts                 |                                  | Name:                  | Lindsay Eileen Wei | ir         | Local I   | D: 1039  | 9614            |            |                        |            |            |
| - Course Plan              |                                  | Nickname:              | Linds              |            | State I   | D: 697   | 5053807         | ,          |                        |            |            |
| CustomSectionTest          |                                  | Birthdate:             | 05/19/2003         |            | Scho      | ol: Clar | kson's H        | igh School |                        |            |            |
| - Demographics             | 274                              | Age:                   | 17                 | 0          | Counselo  | or: Cond | <u>don, Bre</u> | nda        |                        |            |            |
| * Documents                |                                  | Birth Place:           | San Diego, CA US   |            |           |          |                 |            |                        |            |            |
| Enrollment                 | В                                | irth Verification Doc: | Birth Certificate  |            |           |          |                 |            |                        |            |            |
| * Future Schedule          |                                  | Verification Doc #:    | 1234               | Marit      | tal Statu | IS:      |                 |            |                        |            |            |
| + GPA                      |                                  | Migrant Number:        |                    |            |           |          |                 |            |                        |            |            |
| - Grad Romots              |                                  | Hispanic/Latino:       | No                 |            |           |          |                 |            |                        |            |            |
| + Health                   |                                  | Race:                  | White not of Hispa | nic Orig   | gin       |          |                 |            |                        |            |            |
| + Health Screenings        |                                  | English Proficiency:   |                    |            |           |          |                 |            |                        |            |            |
| - Inventory-Custom         |                                  | Primary Language:      | English            |            |           |          |                 |            |                        |            |            |
| - Maska                    |                                  | Home Language:         | English            |            |           |          |                 |            |                        |            |            |
| Marks                      |                                  | Home Address:          | 1235 Maine Pkwy    | 101        |           |          |                 |            |                        |            |            |
| * News                     |                                  | Mailing Address        | Waterioru, CA 557  | 01         |           |          |                 |            |                        |            |            |
| + Parent Portal<br>Summary |                                  | Address Verified:      |                    |            |           |          |                 |            |                        |            |            |
| + Programs                 |                                  | Primary Phone:         | (555) 754-8754 [E  | Best Nu    | mber to   | Reach P  | arents]         |            |                        |            |            |
| + Pulse                    |                                  | Additional Phones:     | (916) 243-5353 [E  | Best Nu    | mber to   | Reach P  | arents U        | Inlisted]  |                        |            |            |
| + Records Requests         |                                  | Email:                 | pfschroeder@live.  | com        |           |          |                 |            |                        |            |            |
| * Requests                 |                                  |                        |                    |            |           |          |                 |            |                        |            |            |
| Schedule                   | Enrollment                       |                        |                    |            |           |          |                 |            |                        |            |            |
| + Special Education        |                                  |                        |                    |            |           |          |                 |            |                        |            |            |
| + Standards                |                                  |                        |                    | <b>T</b> 1 | E         | nrollme  | ent Hist        | ory        | <b>-</b> 1. <b>-</b> . |            | <b>a</b>   |
| * Testing                  |                                  | School                 | Ulah Cahaal        | гаск       | Year      | Status   | Grade           | Entry Date | Exit Date              | Advisor    | Counselor  |
| + Transcript               |                                  | 301 - Clarkson's       | High School        |            | 20/21     | A        | 12              | 08/07/2020 |                        | Uppedaped  | Unneclaned |
| + Visits                   |                                  | 210 Plair High         | Fight School       | 5<br>T     | 20/21     | P        | 11              | 12/20/2010 |                        | Unassigned | Royd H     |
| Print Info                 |                                  | 301 - Clarkcop's       | High School        | т          | 19/20     | ρ<br>Δ   | 11              | 08/27/2019 |                        | Unassigned | Condon B   |
|                            |                                  | JOT - CIGI KSUITS      | nigh School        |            | 19/20     | м        | 11              | 00/2//2019 |                        | onassigneu |            |

- 3. School Links Each school may create links to provide parents quick access to websites.
- 4. **School Message and Pictures** Each school may customize pictures and messages for display. If you have children attending different schools in the district, it is possible you will see different information for each school.

#### ParentConnection

5. Language Link – Each district may translate ParentConnection pages into multiple languages. If your district has enabled this option, and the parent logging in speaks a language other than English, clicking this link will access the application in their home language.

|   |           |                                        |             | Bienvenidos Jean Weir |                 |                     |                                              | Firmado En: Mor      | nday, July 13, 2020 at 3:27 PM |
|---|-----------|----------------------------------------|-------------|-----------------------|-----------------|---------------------|----------------------------------------------|----------------------|--------------------------------|
|   | ParentCon | nection                                |             |                       | View In English | Report Absence   Re | inscripción   Mi Cuenta   Notificaciones por | r Correo Electrónico | Ayuda   About   Desconectar    |
|   |           | Nombre de Estudiante                   | Grado       | Nombre De Escuela     |                 | Ano                 | Fecha de Cumpleanos                          | Advisor              | Counselor                      |
| - |           | Haga clic en un estudiante para ver su | información |                       |                 |                     |                                              |                      |                                |

- Parent Reported Absence Some districts have implemented Parent Reported Absence. If your district has implemented this feature, clicking the link allows you to report your student(s) absence online, without having to call the school. Please see more detailed information later in this document.
- Re-Enrollment Districts may define a date range when parents may complete registration information for the following school year. Parents may complete emergency cards, update contact information, submit health information and upload any required documents. Please see more detailed information later in this document.
- 8. **My Account** Clicking this link allows you to review your account name, PIN and update your password or email address. Click **Submit** to update information and **Back** to return to student.

| Columbus Unified School District                                                      |
|---------------------------------------------------------------------------------------|
| ParentConnection Login Information                                                    |
| Account Name: Jean Weir<br>PIN: 1149805                                               |
| Note: Enter your current password for authentication to make any changes.             |
| Current Password:                                                                     |
| Email Address: jweir@sample.com                                                       |
| New Password:                                                                         |
| Confirm Password:                                                                     |
| NOTE: New password must contain at least 4 characters. Maximum length: 25 characters. |
| Submit Back                                                                           |

9. Email Signup – Based on district configuration you may choose to subscribe to email notifications. Select to receive email updates on a student by student basis for applications which may include School News, Attendance, Assignments, Report Card, Behavior and Cafeteria Balance. Clicking the box under the Area name automatically checks the box for all students. You may also click individual boxes for your students. When selections have been completed, click Submit to update information and Back to return to student. Note: Some schools may not have Email Notifications setup and that will show as NA.

| Columbus                                                                                                    | Unifie                                                            | d School                                             | District                         | Columbus Unified School District |          |                      |  |  |  |  |  |  |
|----------------------------------------------------------------------------------------------------|-------------------------------------------------------------------|------------------------------------------------------|----------------------------------|----------------------------------|----------|----------------------|--|--|--|--|--|--|
| ParentConnection Email Notifications                                                                                                    |                                                                   |                                                      |                                  |                                  |          |                      |  |  |  |  |  |  |
|                                                                                                    | Account                                                           | t Name: Jean<br>PIN: 1149                            | Weir<br>305                      |                                  |          |                      |  |  |  |  |  |  |
| Email notifications will be sent for each student and area selected below.<br>Note: "NA" indicates that item is not available at that location.                                                                           |                                                                   |                                                      |                                  |                                  |          |                      |  |  |  |  |  |  |
| Email notifications will be s<br>Note: "NA" indicate                                                                                                    | ent for eac<br>s that item is                                     | ch student and<br>s not available at t               | area selected t<br>hat location. | below.                           |          |                      |  |  |  |  |  |  |
| Email notifications will be s<br>Note: "NA" indicate                                                                                                    | ent for ead<br>s that item is<br>School                           | ch student and<br>s not available at t               | area selected b                  | Report                           |          | Cafeteria            |  |  |  |  |  |  |
| Email notifications will be s<br>Note: "NA" indicate                                                                                                    | ent for ead<br>s that item is<br>School<br>News                   | ch student and<br>s not available at t<br>Attendance | Area selected that location.     | Report<br>Card                   | Behavior | Cafeteria<br>Balance |  |  |  |  |  |  |
| Email notifications will be s<br>Note: "NA" indicate<br>Student<br>Bruce Weir (Grade K, Cambridge Elementary Schoo                                                                                                    | s that item is<br>School                                          | ch student and<br>s not available at t<br>Attendance | Assignments                      | Report<br>Card                   | Behavior | Cafeteria<br>Balance |  |  |  |  |  |  |
| Email notifications will be s<br>Note: "NA" indicate<br>Student<br>Bruce Weir (Grade K, Cambridge Elementary Schoo<br>Lindsay Weir (Grade 11, Clarkson's High School)                                                     | School<br>News                                                    | Attendance                                           | Assignments                      | Report<br>Card                   | Behavior | Cafeteria<br>Balance |  |  |  |  |  |  |
| Email notifications will be s<br>Note: "NA" indicate<br>Student<br>Bruce Weir (Grade K, Cambridge Elementary Schoo<br>Lindsay Weir (Grade 11, Clarkson's High School)<br>Lindsay Weir (Grade 12, Clarkson's High School)  | ent for ead<br>s that item is<br>School<br>News<br>I<br>OI)       | Attendance                                           | Area selected b<br>hat location. | Report<br>Card                   | Behavior | Cafeteria<br>Balance |  |  |  |  |  |  |
| Email notifications will be s<br>Note: "NA" indicate<br>Student<br>Bruce Weir (Grade K, Cambridge Elementary School<br>Lindsay Weir (Grade 12, Clarkson's High School)<br>Lindsay Weir (Grade 12, Clarkson's High School) | ent for ead<br>s that item is<br>School<br>News<br>OI)<br>C<br>NA | Attendance                                           | Area selected b<br>hat location. | Report<br>Card<br>               | Behavior | Cafeteria<br>Balance |  |  |  |  |  |  |

- 10. **Help** Click here to access Help Information for ParentConnection.
- 11. About Click here to display the current version of the ParentConnection application.

| 1 |                                                                       |
|---|-----------------------------------------------------------------------|
|   | ParentConnection                                                      |
|   | ParentConnection                                                      |
| c | opyright © 2012-2020 Aequitas Solutions, Inc.<br>All Rights Reserved. |
|   | Version 3.8.0.0                                                       |
|   | 6/12/2020                                                             |
|   |                                                                       |

12. **Sign-Out** – Click here to exit Q Parent Connection.

# Student Data Areas

### Assignments

If your student's teachers use the Q Grade Book, assignment information displays. Assignments display for two weeks before the current date and one week after for each class by default. Data included is the date assigned and date due, the number of points possible and the score received. Additional information is available as explained below.

| -    | Assi    | gnments      |                |                         |                    |             |               |          |          |       |       |           |                  | 1                  | Show All       |
|------|---------|--------------|----------------|-------------------------|--------------------|-------------|---------------|----------|----------|-------|-------|-----------|------------------|--------------------|----------------|
| Per: | AD ·    | Gen Work E   | xper (VE12)    |                         |                    |             |               |          |          |       |       |           |                  |                    |                |
| Cur  | rent    | S2 Triad 3 ( | Grade: Not Av  | ailable 🎍               |                    |             |               |          |          |       |       | Te        | acher: <u>Mc</u> | <u> Steen - Go</u> | nzalez, Serica |
|      |         |              |                |                         | Pts                |             | Pct           | Class    |          |       | Extra | n No      | ot               |                    |                |
| D    | etail   | Date Due     | Assigne        | d Assignment            | Possible           | Score       | Score         | Avg      | Scored A | 5     | Credi | t Gra     | ded C            | omments            |                |
|      |         |              |                |                         |                    | No Assigr   | nments Ava    | ilable   |          |       |       |           |                  |                    |                |
| Per: | 01      | Elem Algebi  | a C (ME06)     | - 6                     |                    |             |               |          |          |       |       |           |                  |                    |                |
| Cur  | rent    | S2 Triad 3 ( | Grade: B (85.7 | 7%) 🌺                   |                    |             |               |          |          |       |       |           | Te               | ache <u>An</u>     | drus, Roberta  |
| _    |         |              |                |                         |                    |             | _ Pt          | s        | _        | Pct   | Class |           | Extra            | Not                | _              |
| De   | tail L  | Date Due     | Assigned       | Assignment              |                    |             | Poss          | ible     | Score    | Score | Avg   | Scored As | Credit           | Graded             | Comments       |
|      | 0       | 7/02/2020    | 07/02/2020     | At Home Assignmen 🕑     |                    |             | 10            | )        |          |       |       |           |                  |                    |                |
|      | <u></u> | 6/27/2020    | 06/27/2020     | Homework (2/1/18)       |                    |             | 1             |          |          |       |       |           |                  |                    |                |
|      | 0       | 6/15/2020    | 05/21/2020     | Pre-EOY Exam            |                    |             | 50            | )        |          |       |       |           |                  | $\checkmark$       |                |
|      | 0       | 6/12/2020    | 05/21/2020     | Weekly Notebook         |                    |             | 10            | )        |          |       |       |           |                  | $\checkmark$       |                |
|      | 0       | 6/05/2020    | 05/21/2020     | Weekly Notebook         |                    |             | 10            | )        |          |       |       |           |                  | $\checkmark$       |                |
|      | 0       | 6/05/2020    | 05/27/2020     | Final Exam              |                    |             | 10            | 0        | 99.5     | 99.5% | 76.0% |           |                  |                    |                |
|      |         |              |                | Standard: Multistep pro | blems including wo | rd problems | for linear eo | quations | Score: 4 |       |       |           |                  |                    |                |
|      | C       | 6/05/2020    | 05/21/2020     | Weekly Notebook         |                    |             | 0             |          |          |       |       |           |                  | $\checkmark$       |                |

- 1. Click the *Show All* box to display all assignments for the class. If the box is not checked the only assignments that display are those assigned two weeks before and one week after the current date.
- 2. When the teacher name is underlined clicking the name opens your default mail program with the faculty's e-mail address in the **To** field.
- 3. Assignments in red indicates it is a missing assignment for this student. The task in general was marked as graded by the teacher, but there is no grade for this student and the due date has passed.
- 4. If the assignment has a notepad icon, clicking the notepad displays information about the assignment. The current grade for the class can also display providing the teacher turns this option on.

| 06/05/2020 05/27/2020 Final Exam<br>Standard: Multistep probl                           | ems including word prot | olems for linear | 100<br>equations | 99.5<br>Score: 4 | 99.5% | 76.0% |              |
|-----------------------------------------------------------------------------------------|-------------------------|------------------|------------------|------------------|-------|-------|--------------|
| 06/05/2020 Final Exam                                                                   |                         |                  | 0                |                  |       |       | ✓            |
| Assignment Details                                                                      | rithmetic properties    | Score: 3         |                  |                  |       |       | V            |
| Final exam covering everything for the semester.                                        |                         |                  |                  |                  |       |       | $\checkmark$ |
| Balatad Chandanda                                                                       |                         |                  | 10               |                  |       |       | $\checkmark$ |
| Related Standards                                                                       |                         |                  | 10               | 9                | 90%   | 90.3% | $\checkmark$ |
| <ul> <li>Multistep problems including word problems for linear<br/>equations</li> </ul> |                         |                  | 10               |                  |       | 90%   | $\checkmark$ |
|                                                                                         | -                       |                  | 10               |                  |       | 86.7% | $\checkmark$ |
| Close                                                                                   | rithmetic properties    | Score: 3         |                  |                  |       |       |              |
| Close                                                                                   |                         |                  | 100              |                  |       |       | $\checkmark$ |
| 05/25/2020 05/25/2020 Test Add Standards to other                                       | sections (Scott)        |                  |                  |                  |       |       | ✓            |

5. If there is a printer icon next to the current grade, when clicked a popup appears with available progress report terms, click the link to print the student progress report

| Elem Alge     | bra C (ME06)   | 70()       |              |                       | _             |                                          |                 |       |        |                             |                                 |
|---------------|----------------|------------|--------------|-----------------------|---------------|------------------------------------------|-----------------|-------|--------|-----------------------------|---------------------------------|
| nt 52 Triad 3 | s Grade: B (85 | .7%) 🤤     | dĴ⊅          |                       |               | Student Progress I<br>Clarkson's High Sc | Report<br>thool |       |        |                             | Page 1                          |
|               |                |            |              |                       | rlev (03306)  |                                          |                 |       |        |                             | Grade: 11                       |
|               |                | Progress R | teport Terms |                       | gebra C       |                                          |                 |       | T      | eacher: And<br>ates: 1/1/20 | Irus. Roberta<br>20 - 2/27/2020 |
| Term          | Begin Date     | End Date   | Grade        |                       |               |                                          |                 |       |        |                             |                                 |
| S2 Triad 1    | 01/01/2020     | 02/27/2020 | C+ (78.5%)   | Print Progress Report | mic Grade: C+ | (78.5%) (Pts: 263.0/335.0)               |                 |       |        |                             |                                 |
| S2 Triad 2    | 03/02/2020     | 05/01/2020 | A+ (115.3%)  | Print Progress Report | Duo Data      | Based on Assignments From: 1/1/2         | 020 To 2/27/20  | Score | Bet    | EC NO                       | Class Ave                       |
| S2 Triad 3    | 05/04/2020     | 07/30/2020 | B (85.7%)    | Print Progress Report | Due Date      | Assignment                               | P05             | JCOIE | FUL    | ECING                       | Class Avg                       |
| Semester 2    | 01/01/2020     | 07/30/2020 | A+ (102.2%)  | Print Progress Report | 1/1/2020      | RR Test                                  | 10.0            |       |        | $\checkmark$                | 0.0%                            |
|               |                |            |              |                       | 1/1/2020      | Half point assignment                    | 7.5             |       |        | $\checkmark$                | 66.6%                           |
|               |                |            |              |                       | 1/10/2020     | Ch 1-0                                   | 10.0            | 10.0  | 100.0% |                             | 93.0%                           |
|               |                |            |              |                       | 1/13/2020     | Test2                                    |                 |       |        | $\checkmark$                | 0.0%                            |
|               |                |            |              |                       | 1/13/2020     | ME03 to ME06 TASK                        | 7.0             |       |        | $\sim$                      | 100.0%                          |
|               |                |            |              |                       | 1/15/2020     | Ch 1-1                                   | 10.0            | 10.0  | 100.0% |                             | 96.1%                           |
|               |                |            |              |                       | 1/17/2020     | Multiple Choice                          | 5.0             |       |        |                             | 88.0%                           |
|               |                |            |              |                       | 1/17/2020     | Testing Apply To:                        | 10.0            | 8.0   | 80.0%  | $\sim$                      | 80.0%                           |
|               |                |            |              |                       | 1/17/2020     | 5th day of S1                            | 55.0            | 52.0  | 94.5%  |                             | 80.9%                           |
|               |                |            |              |                       | 1/21/2020     | MEGAN TEST 1                             | 5.0             | 5.0   | 100.0% |                             | 99.2%                           |

### Attendance

Summaries of student attendance by reason and by class are available. Two weeks of Attendance Detail is also available. If you click the *Show All Detail* box, attendance details for the entire year are listed.

| Attendar    | nce          |                                 |                              |       |              | Show All Detail |  |  |
|-------------|--------------|---------------------------------|------------------------------|-------|--------------|-----------------|--|--|
|             |              |                                 | Attendance Summary by Reason |       |              |                 |  |  |
| Attendan    | ce Item      |                                 |                              |       | Period Count |                 |  |  |
| VXFERTest   | 8            |                                 |                              |       | 1            |                 |  |  |
| Early Dism  | issal        |                                 |                              |       | 3            |                 |  |  |
| Absent      |              |                                 |                              |       | 106          |                 |  |  |
| School Act  | ivity        |                                 |                              |       | 20           |                 |  |  |
| Doctor's Ap | ppoint       |                                 |                              |       | 53           |                 |  |  |
| Excused     |              |                                 |                              |       | 36           |                 |  |  |
| Indp Study  | / Credi      |                                 |                              |       | 4            |                 |  |  |
| Tardy < 30  | ) min        |                                 |                              |       | 10           |                 |  |  |
| Tardy > 30  | ) min        |                                 |                              |       | 3            |                 |  |  |
| No Show     | No Show 1    |                                 |                              |       |              |                 |  |  |
| Suspended   | Suspended 93 |                                 |                              |       |              |                 |  |  |
| Field Trip  | ield Trip 15 |                                 |                              |       |              |                 |  |  |
| Unexcused   |              |                                 |                              | 23    |              |                 |  |  |
| Expulsion   | ulsion 2     |                                 |                              |       |              |                 |  |  |
| Excused Ta  | ardy         |                                 |                              |       | 8            |                 |  |  |
| Health Car  | e Profession | al                              |                              |       | 16           |                 |  |  |
|             |              |                                 | Attendance Summary by Class  |       |              |                 |  |  |
| Period      | Term         | Course                          | Teacher                      | Tardy | Excused      | Unexcused       |  |  |
| AD          | S2           | Gen Work Exper                  | McSteen - Gonzalez, S        | 1     | 8            | 12              |  |  |
| 01          | S1           | Math & Science                  | Andrus, R                    | 4     | 12           | 29              |  |  |
| 01          | S2           | Elem Algebra C                  | Andrus, R                    | 7     | 23           | 25              |  |  |
| 03          | S2           | Elem Algebra C                  | Lucke, M                     | 0     | 1            | 0               |  |  |
| 04          | YR           | Amer Hist AP                    | Rasmussen, B                 | 4     | 25           | 44              |  |  |
| 05          | YR           | Calculus AP BC                  | Lucke, M                     | 5     | 25           | 44              |  |  |
| 06          | YR           | Lang/Comp AP                    | <u>Kurtz, L</u>              | 2     | 25           | 43              |  |  |
| 07          | S1           | Drivers Training Course-General | McSteen - Gonzalez, S        | 1     | 3            | 5               |  |  |
| 08          | YR           | Project Physics                 | White, W                     | 0     | 2            | 13              |  |  |
| 00          | 101          | To another 1955                 | Deberteen D                  |       |              | 0               |  |  |

The Attendance Detail default sort is descending by date. Parents may click the column headers to change the sort order.

| Attendance Detail |        |                 |                         |              |  |  |  |  |  |
|-------------------|--------|-----------------|-------------------------|--------------|--|--|--|--|--|
| Date 🔺            | Period | Attendance      | Course                  | Teacher      |  |  |  |  |  |
| 7/10/2020         | 01     | Suspended       | ME06-100 Elem Algebra C | Andrus, R    |  |  |  |  |  |
| 7/10/2020         | 04     | Suspended       | SH91Y-4 Amer Hist AP    | Rasmussen, B |  |  |  |  |  |
| 7/10/2020         | 05     | Suspended       | MS51Y-2 Calculus AP BC  | Lucke, M     |  |  |  |  |  |
| 7/10/2020         | 06     | Suspended       | EC91Y-55 Lang/Comp AP   | Kurtz, L     |  |  |  |  |  |
| 7/9/2020          | 01     | Suspended       | ME06-100 Elem Algebra C | Andrus, R    |  |  |  |  |  |
| 7/9/2020          | 04     | Suspended       | SH91Y-4 Amer Hist AP    | Rasmussen, B |  |  |  |  |  |
| 7/9/2020          | 05     | Suspended       | MS51Y-2 Calculus AP BC  | Lucke, M     |  |  |  |  |  |
| 7/9/2020          | 06     | Suspended       | EC91Y-55 Lang/Comp AP   | Kurtz, L     |  |  |  |  |  |
| 7/8/2020          | 01     | Unexcused       | ME06-100 Elem Algebra C | Andrus, R    |  |  |  |  |  |
| 7/8/2020          | 04     | Unexcused       | SH91Y-4 Amer Hist AP    | Rasmussen, B |  |  |  |  |  |
| 7/8/2020          | 05     | Unexcused       | MS51Y-2 Calculus AP BC  | Lucke, M     |  |  |  |  |  |
| 7/8/2020          | 06     | Unexcused       | EC91Y-55 Lang/Comp AP   | Kurtz, L     |  |  |  |  |  |
| 7/2/2020          | 05     | Early Dismissal | MS51Y-2 Calculus AP BC  | Lucke, M     |  |  |  |  |  |
| 7/2/2020          | 06     | Early Dismissal | EC91Y-55 Lang/Comp AP   | Kurtz, L     |  |  |  |  |  |
| 7/1/2020          | 01     | Unexcused       | ME06-100 Elem Algebra C | Andrus, R    |  |  |  |  |  |

### Schedule

Student schedules may be available to view before the school year begins. Schools control the date to make schedules visible and may choose to hide the teacher name until the first day of school. The student's schedule displays showing scheduled classes as of the current date. Teacher names that are underlined indicate an email link.

|    | Future Schedule |             |                |                   |                                      |                |              |          |        |            |           |         |       |
|----|-----------------|-------------|----------------|-------------------|--------------------------------------|----------------|--------------|----------|--------|------------|-----------|---------|-------|
| S  | chool           |             |                |                   |                                      | Period Da      | ys Term Cour | rse Code | Course | Teacher    | Classroom | Entry   | Exit  |
| If | Back to Sch     | ool Registi | ration has bee | n completed, sche | dules will be visible by 07/11/2020. |                |              |          |        |            |           |         |       |
| _  |                 |             |                |                   |                                      |                |              |          |        |            |           |         |       |
|    |                 |             |                |                   |                                      |                |              |          |        |            |           |         |       |
| •  | Schedule        |             |                |                   |                                      |                |              |          |        |            |           | Shov    | w All |
|    | Period          | Days        | Term           | Course Code       | Course                               | Teacher        |              | Classroo | m      | Entry      |           | Exit    |       |
|    | 01              | R           | YR             | EC13Y             | TA - Freshman English                | Glavin, H      |              | 606      |        | 12/24/201  | 9 07      | /30/202 | 20    |
|    | 02              | R           | YR             | QK91Y             | Chemistry AP                         | White, W       |              | 408      |        | 08/27/201  | 9 07      | /30/202 | 20    |
|    | 03              | R           | S2             | 1975              | Family Life                          | Draper, D      |              | 104      |        | 01/01/202  | D 07      | /30/202 | 20    |
| F  | 04              | R           | S2             | EL72              | World Literature                     | Chamberlain, B |              | 815      |        | 01/07/2020 | 0 07      | /30/202 | 20    |
|    | 05              | R           | S2             | GR22              | Computer Ed                          | Eagleton, B    |              | 709      |        | 01/01/202  | 0 07      | /30/202 | 20    |

Click the *Show All* box to display classes for the entire school year. The default sort for a student's schedule is by period, however, the sort may be changed to any column by clicking on the column header. When looking at a student schedule for the entire year it may be helpful to view it by term. A notepad icon indicates the teacher has posted a class news item for the class.

#### ParentConnection

| - | Schedule |      |      |                              |             |                  |                                                         |                      |            | Show All   |
|---|----------|------|------|------------------------------|-------------|------------------|---------------------------------------------------------|----------------------|------------|------------|
|   | Period   | Days | Term | <ul> <li>Course 0</li> </ul> | Code C      | ourse            | Teacher                                                 | Classroo             | m Entry    | Exit       |
|   | 03       | R    | S1   | ME03                         | M           | ath & Science    | Andrus, R                                               | 406                  | 08/27/2019 | 11/15/2019 |
|   | 04       | R    | S1   | RT22                         | A           | dv Acting        | Draper, D                                               | 106                  | 10/29/2019 | 11/15/2019 |
|   | 05       | R    | S1   | RT13Y                        | A           | cting for the Ca | amera <u>Draper, D</u>                                  | 402                  | 08/27/2019 | 11/15/2019 |
|   | 03       | R    | S2   | 1975                         | Fa          | amily Life       | Draper, D                                               | 104                  | 01/01/2020 | 07/30/2020 |
|   | 04       | R    | S2   | EL72                         |             |                  |                                                         |                      | 01/07/2020 | 07/30/2020 |
|   | 04       | R    | S2   | EL52                         | Family Life |                  |                                                         |                      | 01/01/2020 | 01/06/2020 |
|   | 05       | R    | S2   | GR22                         |             |                  | Classroom News                                          |                      | 01/01/2020 | 07/30/2020 |
|   | 01       | R    | YR   | EC13Y                        | From        | То               | News                                                    |                      | 12/24/2019 | 07/30/2020 |
|   | 02       | R    | YR   | QK91Y                        | 00/01/2010  | 07/20/2020       | We are asing to the Euglematerium in C                  | an Francisco an luna | 08/27/2019 | 07/30/2020 |
|   | 04       | R    | YR   | EC91Y                        | 00/01/2019  | 07/30/2020       | 29th Palace act your permission align to me before then |                      | 08/27/2019 | 10/28/2019 |
|   |          |      |      |                              |             |                  | THANK YOU!                                              |                      |            |            |

## Course Plan

Course Plans are made up of a sequence of courses to create a common academic plan for students to complete over multiple years. Plans may include specific district or school plans, and CTE Pathways. The status of each course is shown, including transcript entries, scheduled, and/or requested status if applicable.

| - Co  | Course Plan                  |        |                    |         |                 |                                                   |  |  |  |
|-------|------------------------------|--------|--------------------|---------|-----------------|---------------------------------------------------|--|--|--|
| Grade | Subject                      | Course | Description        | Alt For | Plan            | Status                                            |  |  |  |
| 7     | Technology & Applied Studies | B100   | Typing 1           |         | Individual Plan | Transcript: Gr 7 SS: A+                           |  |  |  |
| 7     | English                      | E711D  | English 7          |         | Individual Plan | Transcript: Gr 7 T1: A, Gr 7 T2: A, Gr 7 T3: A    |  |  |  |
| 7     | Fine Arts                    | F401   | Concert Band       |         | Individual Plan | Transcript: Gr 7 T2: A, Gr 7 T3: A                |  |  |  |
| 7     | Physical Education           | F402   | Marching Band      |         | Individual Plan | Transcript: Gr 7 T1: A                            |  |  |  |
| 7     | Electives                    | G107D  | SSR7               |         | Individual Plan | Transcript: Gr 7 T1: , Gr 7 T2: , Gr 7 T3:        |  |  |  |
| 7     | Fine Arts                    | I100   | Begin. Wood        |         | Individual Plan | Transcript: Gr 7 SS: A                            |  |  |  |
| 7     | Mathematics                  | M090   | Pre-Algebra        |         | Individual Plan | Transcript: Gr 7 SS: A+                           |  |  |  |
| 7     | Mathematics                  | M101   | Algebra 1          |         | Individual Plan | Transcript: Gr 7 T1: A, Gr 7 T2: A, Gr 7 T3: A    |  |  |  |
| 7     | Physical Education           | P071   | P.E. 7             |         | Individual Plan | Transcript: Gr 7 T1: A                            |  |  |  |
| 7     | Physical Education           | P072   | P.E. 7             |         | Individual Plan | Transcript: Gr 7 T2: A                            |  |  |  |
| 7     | Physical Education           | P073   | P.E. 7             |         | Individual Plan | Transcript: Gr 7 T3: A                            |  |  |  |
| 7     | Science                      | Q711D  | Biology            |         | Individual Plan | Transcript: Gr 7 T1: A-, Gr 7 T2: A+, Gr 7 T3: A+ |  |  |  |
| 7     | Science                      | Q78S   | Computer Survey    |         | Individual Plan | Transcript: Gr 7 SS: A+                           |  |  |  |
| 7     | Social Science               | S711D  | World History      |         | Individual Plan | Transcript: Gr 7 T1: A, Gr 7 T2: A, Gr 7 T3: A    |  |  |  |
| 8     | English                      | E811   | English 8          |         | Individual Plan | Transcript: Gr 8 T1: A, Gr 8 T2: A, Gr 8 T3: A    |  |  |  |
| 8     | Fine Arts                    | F401   | Concert Band       |         | Individual Plan | Transcript: Gr 8 T2: A+, Gr 8 T3: A+              |  |  |  |
| 8     | Physical Education           | F402   | Marching Band      |         | Individual Plan | Transcript: Gr 8 T1: A                            |  |  |  |
| 8     | Electives                    | G108   | SSR 8              |         | Individual Plan |                                                   |  |  |  |
| 8     | Fine Arts                    | I100   | Begin. Wood        |         | Individual Plan | Transcript: Gr 8 T1: A+                           |  |  |  |
| 8     | Fine Arts                    | 1500   | Exploring Tech.    |         | Individual Plan | Transcript: Gr 8 T1: A+                           |  |  |  |
| 8     | Mathematics                  | M200   | Honors Alg. II     |         | Individual Plan | Transcript: Gr 8 T1: A, Gr 8 T2: A-, Gr 8 T3: A-  |  |  |  |
| 8     | Mathematics                  | ME51   | Algebra 2nd Yr 1 H |         | Individual Plan | Transcript: Gr 8 S1: A                            |  |  |  |

### Marks

Student marks display for all classes. When report cards are available a link appears. When the link is clicked the report card displays and may be downloaded. Links to Report Cards are based on current language being viewed. For example, if the user is viewing in English, only English versions of the Report Card documents will appear. If the user is viewing the portal in Spanish, then Spanish versions of the Report Card will appear when they exist, and English versions will appear when no Spanish version exists. Historical report cards may also be available for viewing in Student Documents if your school has made that area available.

| S2 Triad 1 |                | · · ·            | _            |               |                                                                                                    |       |
|------------|----------------|------------------|--------------|---------------|----------------------------------------------------------------------------------------------------|-------|
|            |                |                  | S2 Triad 1 R | eport Card RR |                                                                                                    |       |
| Period     | Course         | Teacher          | Acad         | Cit           | Comments                                                                                                    | Notes |
| 01         | Elem Algebra C | <u>Andrus, R</u> | С            | 0             | Pleasure to have in class<br>Works well with others<br>Shows a cooperative attitude<br>Work of student outstanding |       |
| 02         | Chemistry AP   | White, W         | D            | 0             |                                                                                                    |       |
| 03         | Elem Algebra C | <u>Lucke, M</u>  | А            | 0             | Shows a cooperative attitude<br>Pleasure to have in class<br>Tries hard, makes good effort                         |       |
| 04         | Amer Hist AP   | Rasmussen, B     | В            |               |                                                                                                    |       |
| 05         | Calculus AP BC | Lucke, M         | С            |               |                                                                                                    |       |
| 06         | Lang/Comp AP   | <u>Kurtz, L</u>  | А            |               |                                                                                                    |       |

#### ParentConnection

## **Graduation Requirements**

High School students may have their graduation requirements display. Recently added to Q is the ability to view more than 1 requirement. Students may have been calculated against multiple requirements and if so, they will all show with the Requirement that has been assigned to the student showing at the top.

| Gradı<br>Rule:   | ation Requirement: Current Grad Requirement<br>2018 Current Requirement                   |                                                 |                              | Not Met as of 06      | /09/202      |
|------------------|-------------------------------------------------------------------------------------------|-------------------------------------------------|------------------------------|-----------------------|--------------|
| Туре             | Requirement                                                                               | Required                                        | Actual                       | Short                 | Met          |
| E                | English                                                                                   | 40.0000                                         | 37.5000                      | 2.5000                |              |
| E                | Social Science                                                                            | 30.0000                                         | 15.0000                      | 15.0000               |              |
| E                | Mathematics                                                                               | 30.0000                                         | 25.0000                      | 5.0000                |              |
| E                | Science                                                                                   | 20.0000                                         | 15.0000                      | 5.0000                |              |
| Е                | Fine Arts / Foreign Language                                                              | 10.0000                                         | 10.0000                      |                       | $\checkmark$ |
| E                | Physical Ed                                                                               | 15.0000                                         | 15.0000                      |                       | $\checkmark$ |
| E                | Electives                                                                                 | 75.0000                                         | 55.0000                      | 20.0000               |              |
| E                | Community Service                                                                         |                                                 | Met                          |                       | $\checkmark$ |
| E                | Exit Exam Language Arts                                                                   |                                                 | Pass                         |                       | $\checkmark$ |
| Е                | Exit Exam Mathematics                                                                     |                                                 | Passed                       |                       | $\checkmark$ |
| E                | Total Grad Credits                                                                        | 220.0000                                        | 172.5000                     | 47.5000               |              |
| S                | <br>Freshman English                                                                      | 10.0000                                         | 10.0000                      |                       | ~            |
| S                | Other English                                                                             | 30.0000                                         | 27.5000                      | 2,5000                |              |
| S                | World History                                                                             | 10.0000                                         | 10,0000                      |                       | ~            |
| S                | US History                                                                                | 10.0000                                         | 5,0000                       | 5,0000                |              |
| S                | Government                                                                                | 5.0000                                          | 0.0000                       | 5.0000                |              |
| S                | Economics                                                                                 | 5.0000                                          | 0.0000                       | 5.0000                |              |
| S                | Mathematics                                                                               | 30.0000                                         | 25.0000                      | 5.0000                |              |
| S                | Biological Science                                                                        | 10.0000                                         | 10.0000                      |                       | $\checkmark$ |
| S                | Physical Science                                                                          | 10.0000                                         | 5.0000                       | 5.0000                |              |
| S                | PE                                                                                        | 15.0000                                         | 15.0000                      |                       | $\checkmark$ |
| S                | Electives                                                                                 | 75.0000                                         | 55.0000                      | 20.0000               |              |
| Type:<br>Activit | A "S"um is a sum of credits earned in a particular type of course. An "E"legibility is y. | a final component of the rule that must be met. | An Eligibility is made up of | one or more Sums or a | Test or ar   |

## Transcript

Student transcripts display with the default sort by year. The sorting order may be changed by clicking the column header. In most districts only those courses in grades 9-12 display. Click *Show All* to display the student's entire transcript for all grades available.

| Transcript |    |      |                    |                    |         |        |        | Show All         |
|------------|----|------|--------------------|--------------------|---------|--------|--------|------------------|
| Year 🔺     | Gr | Term | Subject            | Course             | м       | arks   | Credit | Teacher          |
| 2020       | 11 | S1   | English            | Lang/Comp AP       | Acad: A |        | 2.5000 | Kurtz, Linda     |
| 2020       | 11 | S1   | English            | Ethnic Literature  | Acad: B |        | 5.0000 |                  |
| 2020       | 11 | S1   | Mathematics        | Calculus AP BC     | Acad: B | Cit: S | 5.0000 | Lucke, Megan     |
| 2020       | 11 | S1   | Mathematics        | Elem Algebra Basic | Acad: A | Cit: S | 5.0000 | Andrus, Roberta  |
| 2020       | 11 | S1   | Science            | Chemistry AP       | Acad: A | Cit: S | 5.0000 | White, Walter    |
| 2020       | 11 | S1   | Social Science     | Amer Hist AP       | Acad: A |        | 5.0000 | Rasmussen, Bruce |
| 2019       | 10 | S1   | English            | Literature AP 1    | Acad: A | Cit: O | 5.0000 |                  |
| 2019       | 10 | S1   | Electives          | Sports Activity    | Acad: A |        | 2.5000 | Dutton, Rick     |
| 2019       | 10 | S1   | Foreign Language   | Spanish 2nd Yr     | Acad: A |        | 5.0000 | Ancona, Jose     |
| 2019       | 10 | S1   | Mathematics        | Pre Calculus 1     | Acad: A |        | 0.0000 | Lambert, Stephen |
| 2019       | 10 | S1   | Physical Education | Team Sports/PC     | Waiver  |        | 5.0000 |                  |
| 2019       | 10 | S1   | Science            | Chemistry          | Acad: A |        | 5.0000 | Peauroi, Cheryl  |
| 2019       | 10 | S1   | Fine Arts          | Varsity Band       | Acad: B |        | 5.0000 | Garvin, Tom      |
| 2010       | 10 | C1   | Social Science     | World Hict AD      | Acad: A |        | 5.0000 | Shamah Pohort    |

### Tests

If your district chooses to display test scores, they display in ParentConnection

| Test                                  | Taken Date         | Grade   | Pass         | Scores              |
|---------------------------------------|--------------------|---------|--------------|---------------------|
| Calif English Lang Developmen         | nt CELDT Listening |         |              |                     |
|                                       | 08/05/2019         | 11      |              | Scale: 620 Prof: A  |
| S.A.T. Verbal                         |                    |         |              |                     |
|                                       | 08/04/2019         | 11      | $\checkmark$ | Raw: 680            |
| S.A.T. Mathematics                    |                    |         |              |                     |
|                                       | 09/29/2019         | 11      |              | Scale: 420          |
|                                       | 08/04/2019         | 11      |              | Scale: 390 Raw: 510 |
| P.S.A.T Mathematics                   |                    |         |              |                     |
|                                       | 08/12/2018         | 10      |              | Scale: 48 Raw: 48   |
| P.S.A.T Verbal                        |                    |         |              |                     |
|                                       | 08/12/2018         | 10      |              | Scale: 52           |
| Proficiency Tests Math Proficie       | ency               |         |              |                     |
| · · · · · · · · · · · · · · · · · · · | 03/17/2017         | 11      |              | P/F: P              |
| <b>Proficiency Tests Reading Prof</b> | ficiency           |         |              |                     |
|                                       | 03/17/2017         | 9       | $\checkmark$ | P/F: P              |
| Proficiency Tests Writing Profi       | iciency            |         |              |                     |
|                                       | 03/17/2017         | 9       | ✓            | P/F: P              |
| California High School Exit Exa       | om CAHSEE - Langua | ae Arts |              | ,                   |
|                                       | 10/26/2019         | 11      | 1            | P/E: Pass           |
|                                       | 04/26/2019         | 10      | •            | Scale: 380 D/E: F   |
| California High School Exit Exa       | am CAHSEE - Mathen | natics  |              |                     |
| Culler High School Exit Exit          | 04/26/2019         | 10      | 1            | Scale: 450 D/E: D   |
| L                                     | 04/20/2019         | 10      | *            |                     |

### **Online SBA Payments**

Parents may view their student's account balance if your district uses Q Student Body Accounting to track school fees. Parents may also make online payments through ParentConnection.

| Accounts |                       |                                            |                                                                                    |           |                            |
|----------|-----------------------|--------------------------------------------|------------------------------------------------------------------------------------|-----------|----------------------------|
|          |                       |                                            | Student Account Balance<br>Balance                                                 |           | Online SBA Payments        |
|          |                       | [                                          | -\$352.64                                                                          |           |                            |
|          |                       |                                            | Iransaction Detail                                                                 |           |                            |
| te       | Receipt #             | Item(s)                                    |                                                                                    | Charge    | Payment Balance Due        |
| 27/2020  | 1153170               | Baseball Jacket                            |                                                                                    | \$110.00  | \$0.00 \$110.00            |
| 13/2020  | 1153113               | Football Uniform / Football Sponsorship Pa | yment                                                                              | \$0.00    | \$245.00 \$0.00            |
|          | nnastion              |                                            |                                                                                    |           |                            |
| ParentCo | nnection              |                                            |                                                                                    |           |                            |
|          |                       | Col                                        | umbus Unified School Distric<br>Online SBA Payments<br>Int Name: Kathy Demo PIN: 2 | rt<br>713 | Cancel                     |
|          | Stu                   | udent:                                     | V Show All Availa                                                                  |           |                            |
|          | Qua<br>Item Total Amo | antity:<br>unt: \$                         |                                                                                    | Add A     | l Pre-Charged Item∳to Cart |
|          |                       |                                            | Add To Cart Reset                                                                  |           |                            |
| Shoppin  | ng Cart               | Proce                                      | ed to Checkout Cancel Transact                                                     | ion       |                            |
|          | Student (ID)          | School                                     | Item                                                                               | Quantity  | Amount                     |
|          |                       |                                            |                                                                                    |           |                            |

### Cafeteria

Food Service accounts may also be displayed allowing the parent to view their student's current balance and make payments.

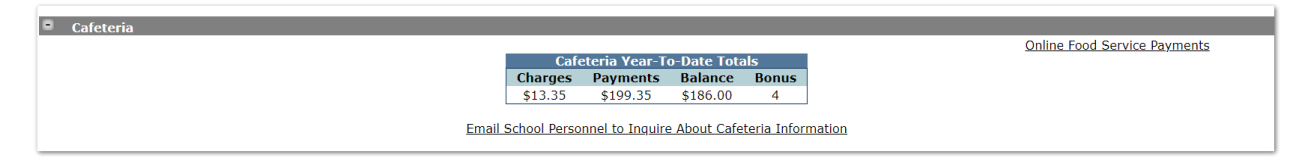

| Online Food Service Payments<br>Account Name: Kathy Demo<br>PIN: 2713 |                                                                         |                                     |                          |  |  |  |  |  |  |
|-----------------------------------------------------------------------|-------------------------------------------------------------------------|-------------------------------------|--------------------------|--|--|--|--|--|--|
| PI<br>ID                                                              | ease enter payment amount desired for each studen Student               | t and press C<br>Current<br>Balance | Continue. Payment Amount |  |  |  |  |  |  |
| 03306                                                                 | Charley Demo (Grade 11, Clarkson's High School)                         | \$186.00                            | \$                       |  |  |  |  |  |  |
| 0018168                                                               | Patty Demo (Grade 10, Blair High School)                                | (\$2.50)                            | \$                       |  |  |  |  |  |  |
|                                                                       | Continue Cancel Note: A processing fee will automatically be added to a | I online payme                      | ents.                    |  |  |  |  |  |  |

## Parent Reported Absence

School districts may configure attendance reporting by parents through ParentConnection. When this option is available the link appears at the top of the page.

| <u>View In Spanish</u> | Report Absence | Re-Enrollment |
|------------------------|----------------|---------------|
|                        |                |               |

When the link is clicked the parent is directed to a page listing all available students. Individual students may be selected, or all students may be selected by clicking the box at the top next to student. Parents may view the student schedule by clicking Show Schedule. When launched, the current date displays, and the All-Day box is checked. Parents may enter a date range if the student will be absent several days.

When the check is removed from the All-day box times are available to indicate a partial day absence.

#### ParentConnection

Copyright  $\ensuremath{\mathbb{C}}$  2020, Aequitas Solutions, Inc. All rights reserved.

| Will be ab<br>All Day:<br>Beginning:<br>Through:<br>Reason: | Sent from school:<br>07/14/2020 08:00 AM<br>07/14/2020 10:00 AM<br>DR Appointment V                 |  |
|-------------------------------------------------------------|----------------------------------------------------------------------------------------------------|--|
| Notes:                                                      | Lindsay has an orthodontist appointment this morning and will miss the first two periods of school. |  |

In addition to reporting absences, parents may view previously reported absences by clicking the *Previously Reported* button. A history of previously reported absences display. Any absence that has not been processed by the school may be deleted by clicking the X or edited by clicking the notepad icon.

| Return Report New Previously Reported Absences |                     |     |     |            |            |          |                                                          |            |                    |                     |                    |
|------------------------------------------------|---------------------|-----|-----|------------|------------|----------|----------------------------------------------------------|------------|--------------------|---------------------|--------------------|
|                                                | Student             | Grd | Sch | Beginning  | Through    | Reason   | Notes                                                    | Entered By | Entered When       | Processed By        | Processed When     |
|                                                | Lindsay Eileen Weir | 11  | 301 | 07/13/2020 | 07/13/2020 | Vacation | Family trip                                              | Weir, Jean | 07/13/2020 10:04AM | Solutions, Aequitas | 07/13/2020 10:06AM |
|                                                | Lindsay Eileen Weir | 12  | 301 | 07/13/2020 | 07/13/2020 | Vacation | Family trip                                              | Weir, Jean | 07/13/2020 10:04AM | Solutions, Aequitas | 07/13/2020 10:06AM |
|                                                | Lindsay Eileen Weir | 11  | 301 | 07/15/2020 | 07/20/2020 | Vacation | We'll be on vacation through the end of the school year! | Weir, Jean | 07/15/2020 01:33PM | Solutions, Aequitas | 07/15/2020 01:35PM |
|                                                | Lindsay Eileen Weir | 12  | 301 | 07/15/2020 | 07/20/2020 | Vacation | We'll be on vacation through the end of the school year! | Weir, Jean | 07/15/2020 01:33PM | Solutions, Aequitas | 07/15/2020 01:35PM |
| ×                                              | Samuel Weir         | 9   | 319 | 07/15/2020 | 07/20/2020 | Vacation | We'll be on vacation through the end of the school year! | Weir, Jean | 07/15/2020 01:33PM |                     |                    |

# **Re-Enrollment**

Many districts are using ParentConnection for their annual re-enrollment process. Parents may login and update contact and demographic information for students. Districts may also configure ParentConnection to accept the uploading of documents required in the registration process such as proof of address.

| Back 🍓                                                                                                    | Re-Enrollment Review                    |                                                                                                    |  |  |  |  |  |  |
|----------------------------------------------------------------------------------------------------|-----------------------------------------|----------------------------------------------------------------------------------------------------|--|--|--|--|--|--|
| Contact: Mr Martin Demo Sheen     Demographics     Contact: Ms Genette Estevez Demo     Demographics     Student: Kristi Demo, Grade 12 at Alderaan High School 2019-2020 . No enrollment for     step 1 - Demographics                    | Changes Pending<br>Cont<br>- 2020-2021. | Re-Enrollment Incomplete Edit<br>Irmed 9/03/2019 2:59PH by Martin Sheen<br>Re-Enrollment Complete Edit<br>Irmed 4/03/2020 2:56PH by Martin Sheen<br>Changes Pending Edit |  |  |  |  |  |  |
| Step 2 - Emergency Contacts     Student: Charley Demo, Grade 12 at Alderaan High School 2020-2021     Step 1 - Demographics     Step 2 - Emergency Contacts     Step 3 - Health Info     Step 4 - Peleases & Authorizations                | Changes Pending<br>Cont                 | Re-Enrollment Incomplete Edit<br>irmed 4/20/2020 3:39PM by Martin Sheen<br>Not Confirmed                                                                                 |  |  |  |  |  |  |
| Step 7 - Signature     Student: Maxwell Demo, Grade 04 at BB8 Elementary School 2020-2021     Step 1 - Demographics     Step 2 - Emergency Contacts     Step 3 - Health Info     Step 4 - Releases & Authorizations     Step 5 - Signature | Changes Pending                         | Re-Enrollment Incomplete Edit<br>Not Confirmed<br>Not Confirmed                                                                                                    |  |  |  |  |  |  |
| Step 1 - Demographics     Step 2 - Emergency Contacts     Step 3 - Health Info     Step 4 - Releases & Authorizations     Step 5 - Signature                                                                                               |                                         | Not Confirmed<br>Not Confirmed                                                                                                    |  |  |  |  |  |  |

| turn Reset Submit Upo                                                                                                    |                                                                                                    |
|----------------------------------------------------------------------------------------------------|----------------------------------------------------------------------------------------------------|
| emographics                                                                                                    | pdates Pending Re-Enrollment Update for Student Robert Seger Note: Highlighted fields are required. All changes will be flagged as Pending until approved and accepted by appropriate school pe                                                                                                    |
| mergency Contacts<br>teleases & Authorization                                                                                                    | The following issues must be addressed before this information may be submitted: Phone Number Required Phone Type Required Home Language Required                                                                                                    |
|                                                                                                    | In the event of an emergency or disaster that requires the evacuation of our campus, we ask parents to provide emergency/disaster information with a number of options<br>available for the release of their son/daughter. The emergency/disaster information will be updated each academic year so that our files will be kept current. It is our hope<br>that the information provided on the form will greatly increase our ability to quickly and safely dismiss the students when we are confronted by an emergency situation. We<br>ask each parent to consider carefully the choices and to discuss those choices with their son/daughter, as we will act according to the instructions provided.                                                                                                    |
|                                                                                                    | In the face of such a critical decision-making instance such as an earthquake or any other emergency situation, we will be tremendously aided knowing that we have receiv<br>your cooperation. Thank you for giving this your full attention.                                                                                                    |
|                                                                                                    | Name: Robert Seger<br>Nickname: Bob                                                                                                    |
|                                                                                                    | Birth Place: V V<br>State Country<br>Cltizenship:  V                                                                                                    |
|                                                                                                    | Student Hispanic or Latino?<br>○ Yes ● No                                                                                                    |
|                                                                                                    | Race: White not of Hispanic Origin                                                                                                    |
|                                                                                                    | Primary Phone Number: 916-555-5555 Cellular Unisted                                                                                                    |
|                                                                                                    | Additional Phone Numbers: Add Additional Phone Below are Extension Fields                                                                                                    |
|                                                                                                    | Required Yes No Test : Yes v                                                                                                    |
|                                                                                                    | By checking the waiver box below, I hereby choose the option to receive electronic student report cards and progress reports and waive the option to The Window Into Your Student's Day at School Terms.o                                                                                                    |
|                                                                                                    |                                                                                                    |
| ParentConnection                                                                                                    |                                                                                                    |
| rn Reset Submit Up                                                                                                    | pdates Pending Re-Enrollment Update for Student Kenneth Miller Note: Highlighted fields are required. All changes will be flagged as Pending until approved and accepted by appropriate school a                                                                                                    |
| mographics<br>nergency Contacts                                                                                                    | Please upload any documents you feel appropriate for re-enrollment.                                                                                                    |
| leases & Authorization                                                                                                    | Reset Document     Submit Document                                                                                                    |
|                                                                                                    | Upload Documents For Kenneth Miller This is the top portion when in edit mode of uploading documents. Documents Uploaded and Pending Processing by the School Document Information                                                                                                    |
|                                                                                                    | Address Verification: PG& E Bill Document Date: 07/13/2020                                                                                                    |
|                                                                                                    | I confirm all of this is correct and current.       File:                                                                                                    |
|                                                                                                    | File Type:<br>Notes:                                                                                                    |
|                                                                                                    |                                                                                                    |
|                                                                                                    | □ This is the bottom portion when in edit mode of uploading documents.                                                                                                    |
|                                                                                                    |                                                                                                    |
|                                                                                                    |                                                                                                    |
|                                                                                                    |                                                                                                    |
|                                                                                                    |                                                                                                    |
|                                                                                                    |                                                                                                    |
|                                                                                                    | The Window Into Your Student's Day at School Terms                                                                                                    |
|                                                                                                    |                                                                                                    |
|                                                                                                    |                                                                                                    |
|                                                                                                    |                                                                                                    |
| ParentConnection                                                                                                    | Idates Pending Re-Enrollment Update for Student Kenneth Miller Note: Hiphilphted fields are required. All changes will be flagged as Pending until approved and accepted by appropriate school op                                                                                                    |
| ParentConnection                                                                                                    | Adates Pending Re-Enrollment Update for Student Kenneth Miller Note: Highlighted fields are required. All changes will be flagged as Pending until approved and accepted by appropriate school pe                                                                                                    |
| ParentConnection<br>Reset Submit Upd<br>mographics<br>tergency Contacts<br>leases & Authorization                                                                                                    | Adates Pending Re-Enrollment Update for Student Kenneth Miller Note: Highlighted fields are required. All changes will be flagged as Pending until approved and accepted by appropriate school pe<br>In the event of an emergency or disaster that requires the evacuation of our campus, we ask parents to provide emergency/disaster information with a number of options<br>available for the release of their son/daughter. The emergency/disaster information will be updated each academic year so that our files will be kept current. It is our hope<br>the information provided on the form will greatly increase our ability to quickly and asfely dismits the students when we are confronted by an emergency studento.                                                                                                    |
| ParentConnection<br>Reset Submit Upd<br>mographics<br>ergrency Contacts<br>leases & Authorization<br>load Documents                                                                                  | Dates Pending Re-Enrollment Update for Student Kenneth Miller Note: Highlighted fields are required. All changes will be flagged as Pending until approved and accepted by appropriate school pr<br>In the event of an emergency or disaster that requires the evacuation of our campus, we ask parents to provide emergency/disaster information will be updated each academic years or that our files will be kept current. It is our hope<br>the information provided on the form will greatly increase our ability to quickly and asfely dismiss the students when we are confronted by an emergency situation. We ask<br>parent to consider carefully the choices and to discuss those choices with their son/daughter, as we will act according to the instructions provided.                                                                                                    |
| ParentConnection           Reset         Submit         Upd           mographics         ergency Contacts         eases & Authorization           load Documents         Documents         Documents | vidates Pending         Re-Enrollment Update for Student Kenneth Miller         Note: Highlighted fields are required. All changes will be flagged as Pending until approved and accepted by appropriate school pulsater information of our campus, we ask parents to provide emergency/disaster information with a number of options available for the release of their son/daughter. The emergency/disaster information will be updated each academic years to that our files will be kept current. It is our hope parent to consider carefully the choices and to discuss these choices with their son/daughter, as we will act according to the instructions provided.           In the face of such a critical decision-making instance such as an earthquake or any other emergency situation, we will be tremendously aided knowing that we have received your cooperation. Thank you for giving this your full attention.                                                                                                    |
| ParentConnection<br>Reset Submit Upd mographics ergency Contacts leases & Authorization load Documents                                                                                               | Address Pending       Re-Enrollment Update for Student Kenneth Miller       Note: Highlighted fields are required. All changes will be flagged as Pending until approved and accepted by appropriate school private school private school priter school private school private school private school private s |
| ParentConnection<br>mm Reset Submit Upd<br>amographics<br>nergency Contacts<br>leases & Authorization<br>pload Documents                                                                             | Padates Pending       Re-Enrollment Update for Student Kenneth Miller       Note: Highlighted fields are required. All changes will be flagged as Pending until approved and accepted by appropriate school private school private school priterity school private school private school private school privat |
| ParentConnection<br>m Rest Submit Upd<br>imographics<br>nergency Contacts<br>ileases & Authorization<br>load Documents                                                                               | Particle Pending       Re-Enrollment Update for Student Kenneth Miller       Note: Highlighted fields are required. All changes will be flagged as Pending until approved and accepted by appropriate school private and an emergency or disaster information of our campus, we ask parents to provide emergency/disaster information with a number of options available for the release of their son/daughter. The emergency/disaster information will be updated each academic years or that our files will be kept current. It is our hope the information provided on the form will greatly increases our ability to quickly and asfely dismiss the students when we are confronted by an emergency situation. We asi parent to consider carefully the choices and to discuss those choices with their son/daughter, as we will act according to the instructions provided.         In the face of such a critical decision-making instance such as an earthquake or any other emergency situation, we will be tremendously aided knowling that we have received your cooperation. Thank you for giving this your full attention.         # *First Name       *Last Name       Relationship         Phone Number       Extension Type         %       1       Bonnie         %       1       Bonnie                                                                                                    |
| ParentConnection<br>m Reset Submit Upd<br>mographics<br>hergency Contacts<br>leases & Authorization<br>load Documents                                                                                | potates Pending       Re-Enrollment Update for Student Kenneth Miller       Note: Highlighted fields are required. All changes will be flagged as Pending until approved and accepted by appropriate school private of an emergency or disaster that requires the evacuation of our campus, we ask parents to provide emergency/disaster information with a number of options available for the release of their son/daughter. The emergency/disaster information will be updated each academic years to that our files will be kept current. It is our hope the information provided on the form will greatly increase our ability to quickly and safely dismiss the students when we are conforted by an emergency situation. We asi parent to consider carefully the choices and to discuss those choices with their son/daughter, as we will act according to the instructions provided.         In the face of such a critical decision-making instance such as an earthquake or any other emergency situation, we will be tremendously aided knowing that we have receive your cooperation. Thank you for giving this your full attention. <i># "First Name # Last Name Relationship Phone Number Extension Type Type 1 1 1 1 1 1 1 1 1 1 1 1 1 1 1 1 1 1 1 1 1 1 1 1 1 1 1 1 1 1 1 1 1 1 1 1 1 1 1 1 1 1 1 1 1 1 1 1 1 1 1 1 1 1 1 1 1</i>                                                                                                    |
| ParentConnection                                                                                                    | States Pending       Re-Enrollment Update for Student Kenneth Miller       Note: Highlighted fields are required. All changes will be flagged as Pending until approved and accepted by appropriate school prior available for the release of their son/daughter. The emergency/disaster information will be updated each academic years ot that our files will be kept current. It is our hops the information provided on the form will greatly increase our ability to quickly and asfely dismiss the students when we are conformed by an emergency situation. We asi parent to consider carefully the choices and to discuss those choices with their son/daughter, as we will act according to the instructions provided.         In the face of such a critical decision-making instance such as an earthquake or any other emergency situation, we will be tremendously aided knowing that we have received your cooperation. Thank you for giving this your full attention.         # "First Name       Relationship       Phone Number       Extension       Type       Txt         # *[ist Name       Relationship       Phone Number       Extension       Type       It is our output and the students when the students when the students were the instructions provided.         Add Emergency.Contact       Copy and replace emergency contacts for other available students upon submit       Contacts for other available students upon submit                                                                                                    |
| ParentConnection<br>a Reset Submit Upd<br>mographics<br>ergency Contacts<br>eases & Authorization<br>load Documents                                                                                  | Sector Sector       Re-Enrollment Update for Student Kenneth Miller       Note: Highlighted fields are required. All changes will be flagged as Pending until approved and accepted by appropriate school price of an emergency or disaster that requires the evacuation of our campus, we ask parents to provide emergency/disaster information with a number of options available for the release of their son/daughter. The emergency/disaster information will be updated each academic years ot hat our files will be kept current. It is our hope the information provided on the form will greatly increase our ability to quickly and asfely dismits the students when we are confronted by an emergency situation. We asi parent to consider carefully the choices and to discuss those choices with their son/daughter, as we will act according to the instructions provided.         In the face of such a critical decision-making instance such as an earthquake or any other emergency situation, we will be tremendously aided knowing that we have receive or comparison. Thank you for giving this your full attention. <i># *First Name *Last Name Relationship Phone Number Extension Type Type Type Type Type Type Type Type Type Type Type Type Type Type Type Type Type Type Type Type Type Type Type Type Type Type Type Type Type Type Type Type Type Type Type Type Type Type Type Type Type Type Type Type Type Type Type Type</i>                                                                                                    |

#### ParentConnection

| Return Reset Submit Upd                                                                                                    | tes Pending Re-Enrollment Update for Student Jackson Browne Note: Highlighted fields are required. All changes will be flagged as Pending until approved and accepted by appropriate                                                                                                    | school personnel |  |  |  |  |  |
|----------------------------------------------------------------------------------------------------|----------------------------------------------------------------------------------------------------|------------------|--|--|--|--|--|
| Demographics Emergency Contacts In the event of an emergency or disaster that requires the evacuation of our campus, we ask parents to provide emergency/disaster information with a number of options available for the release of their son/daughter. The emergency/disaster information will be updated each academic year so that our files will be kept current. It is our hops the information provided on the form will greatly increase our ability to quickly and safely dismiss the students when we are confronted by an emergency situation. We ask e parent to consider carefully the choices and to discuss those choices with their son/daughter, as we will act according to the instructions provided. In the face of such a critical decision-making instance such as an earthquake or any other emergency situation, we will be tremendously aided knowing that we have receive your cooperation. Thank you for giving this your full attention. |                                                                                                    |                  |  |  |  |  |  |
|                                                                                                    | Name:       incleanme:         Nicksame:       incleanme:         Bit he Place:       State         State       Country         Citizenship:       Student Hispanic or Latino?         Vis:       No         Rece:       White not of Hispanic Origin v         Home Language:       English         Primary Phone Number: <u>016-983-4850</u> Cellular         Number       rimphone Nymbers:         Additional Phone Numbers: <u>Add Additional Phone</u> Below are Extension Fields       Required Yes No Test:         Xet the addor by student report cards and progress reports and waive the option to receive electronic student report cards and progress reports and waive the option to receive addor report cards and progress reports and waive the option to receive addor report cards and progress reports by unchecking the waive box. J accept that the electronic student report cards and progress reports by unchecking the waive box. J accept that the electronic student report cards and progress reports by unchecking the waive box. J accept that the electronic student report cards and progress reports by unchecking the waive box. J accept that the electronic student report cards and progress reports by unchecking the waive box. J accept that the electronic student report cards and progress reports by unchecking the waive box. J accept that the electronic student report cards and progress reports by unchecking the waive box. J accept that the electronic student report cards and progress reports by unchecking the waive box. J accept that the electronic student report cards and progre |                  |  |  |  |  |  |
|                                                                                                    | The Window Inter Strate State State Cont                                                                                                    |                  |  |  |  |  |  |
|                                                                                                    | tue sciences turo con Crements con ap 2ruon                                                                                                    | terms of Use     |  |  |  |  |  |

Return to top